# Cisco Firepower使用者代理資料庫服務在停止後 不重新啟動

## 目錄

<u>簡介</u> <u>症狀</u> <u>解決方案</u> <u>參考資料</u>

#### 簡介

思科使用者代理可以監視Microsoft Active Directory(AD)伺服器並報告由LDAP伺服器進行身份驗證的登入和註銷活動。Firepower管理中心(FMC)將這些活動與 其從Firepower受管裝置收集的安全事件相整合。當您停止服務後,使用者代理不啟動時,本文檔便為問題提供了解決方案。

#### 症狀

如果在使用者代理服務中發現以下症狀,則可以使用本文檔上的解決方案:

- 使用者代理介面將服務顯示為Not Running。
- •Windows服務控制檯services.msc將思科使用者代理狀態顯示為空白,並且無法啟動服務。
- Windows事件日誌顯示類似於「主域和受信任域之間的信任關係失敗」的錯誤
- 在C:∖上建立UserEncryptionBytes.bin 檔案,其大小為零。
- 使用者代理客戶端的調試模式在使用者代理的「日誌」頁籤中顯示以下錯誤消息:

,"debug","[0102] - An error occured while fetching encryption bytes from 'C:\UserAgentEncryptionBytes.bin':

The trust relationship between the primary domain and the trusted domain failed.. "

,"error","[0102] - An error occured while fetching encryption bytes from
'C:\UserAgentEncryptionBytes.bin':
Specified key is not a valid size for this algorithm.."

,"error","[0002] - Error connecting to 10.85.3.122: System.UnauthorizedAccessException: Access is denied. (Exception from HRESULT: 0x80070005 (E\_ACCESSDENIED)) 解決方案

第1步:運行Microsoft Windows服務控制檯services.msc。它允許您禁用或啟用Windows服務。

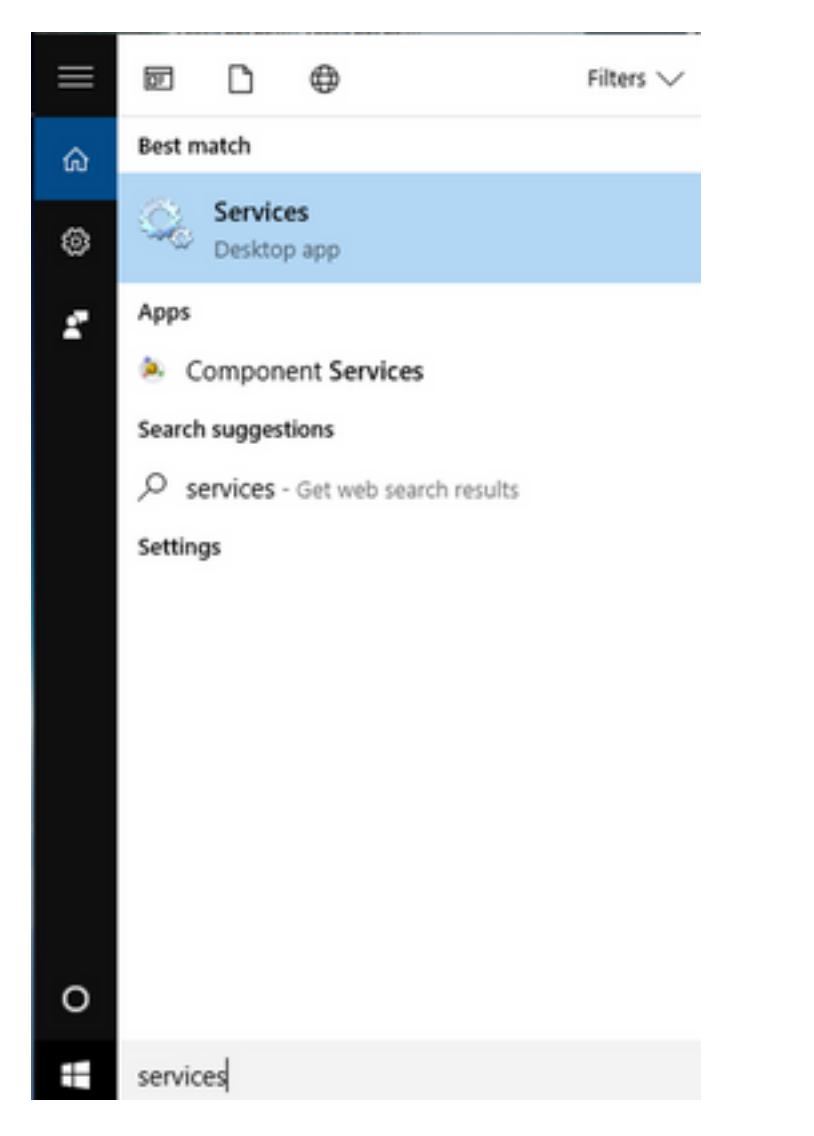

**第2步:**按一下右鍵Cisco User Agent服務,然後選擇**Stop**停止該服務。

#### 🔍 Services

File Action View Help

| - 🗆 X | - |  | $\times$ |
|-------|---|--|----------|
|-------|---|--|----------|

|                          | à 🗟 🛛 📷 🕨 🗰 🕕 🕨                          |                               |               |         |              |       |
|--------------------------|------------------------------------------|-------------------------------|---------------|---------|--------------|-------|
| 🔍 Services (Local)       | Services (Local)                         |                               |               |         |              |       |
|                          | Cisco Firepower User Agent for           | Name                          | Description   | Status  | Startup Type | Log ^ |
|                          | Active Directory                         | 🎑 AppX Deployment Service (   | Provides inf  | Running | Manual       | Loc   |
|                          | Stop the service                         | 🏟 Arellia Agent               | Arellia Man   | Running | Automatic    | Loc   |
|                          | Restart the service                      | 🍓 Auto Time Zone Updater      | Automatica    |         | Disabled     | Loc   |
|                          |                                          | 鵒 Background Intelligent Tran | Transfers fil | Running | Automatic (D | Loc   |
|                          | Description                              | 🗛 Background Tasks Infrastru  | Windows in    | Running | Automatic    | Loc   |
|                          | Polls network logon information          | 🗛 Base Filtering Engine       | The Base Fil  | Running | Automatic    | Loc   |
|                          | from Active Directory servers and        | 🐏 BitDefender Threat Scanner  | scan          |         | Manual       | Loc   |
|                          | reports user to IP address mappings      | BitLocker Drive Encryption    | BDESVC hos    |         | Manual (Trig | Loc   |
|                          | to Firepower Management Centers          | Block Level Backup Engine     | The WBENG     |         | Manual       | Loc   |
|                          |                                          | Bluetooth Handsfree Service   | Enables wir   |         | Manual (Trig | Loc   |
|                          |                                          | Bluetooth Support Service     | The Bluetoo   |         | Manual (Trig | Loc   |
|                          |                                          | SranchCache                   | This service  |         | Manual       | Net   |
|                          |                                          | Certificate Propagation       | Copies user   | Running | Manual       | Loc   |
|                          |                                          | Cisco AnyConnect Secure       | Cisco AnyC    | Running | Automatic    | Loc   |
|                          |                                          | Cisco Firepower Us Star       | t             | Running | Automatic    | Loc   |
|                          |                                          | Cisco Media Servic            | •             | Running | Automatic    | Loc   |
|                          |                                          | Cisco MSI Manage              | ce.           | Running | Automatic    | Loc   |
|                          |                                          | Client License Serv           | 172.0         |         | Manual (Trig | Loc   |
|                          |                                          | CNG Key Isolation             |               | Running | Manual (Trig | LOC   |
|                          |                                          | Code42 CrashPlan Rest         | аπ            | Running | Automatic    | LOC   |
|                          |                                          | < All T                       | asks >        | Kunning | Automatic    | >     |
|                          | Extended Standard                        | Refr                          | esh           |         |              |       |
| Stop service Cisco Fired | oower User Agent for Active Directory or | n Local Computer              | can           |         |              |       |
|                          |                                          | Pro                           | perties       | -       |              |       |
|                          |                                          | Help                          | 0             | 11      |              |       |

### 步驟3:導航至C:驅動器。

| <b>1</b>      | 🗸 📑 🗧                         |             | Drive Tools OSDisk (C:)  |                    |                                          |   |      |        | - 0         |
|---------------|-------------------------------|-------------|--------------------------|--------------------|------------------------------------------|---|------|--------|-------------|
| File          | Home Sha                      | are View    | Manage                   |                    |                                          |   | _    |        |             |
| ←             | → · T ► ·                     | This PC > 0 | SDISK (C:) >             |                    |                                          | ~ | C    | Search | OSDisk (C:) |
| × 🖈           | Quick access                  | ^ Name      | ^                        | Date modified      | Туре                                     |   | Size |        |             |
|               | Desktop 🖈                     | ggsg        | gsccmclient              | 7/19/2016 1:07 PM  | File folder                              |   |      |        |             |
| 4             | Documents 🖈                   | IT_L        | ogs                      | 4/4/2017 8:58 AM   | File folder                              |   |      |        |             |
| _             | Downloads 🖈                   | Orac        | le                       | 4/4/2017 8:57 AM   | File folder                              |   |      |        |             |
|               | Distance                      | Perf        | Logs                     | 10/30/2015 3:24 AM | File folder                              |   |      |        |             |
| -             | Pictures 🖈                    | Prog        | gram Files               | 4/4/2017 9:22 AM   | File folder                              |   |      |        |             |
|               | Desktop                       | Prog        | gram Files (x86)         | 4/4/2017 9:20 AM   | File folder                              |   |      |        |             |
|               | Music                         | User        | 5                        | 7/18/2016 2:04 PM  | File folder                              |   |      |        |             |
|               | Temp                          | Win         | dows                     | 4/4/2017 10:04 AM  | File folder                              |   |      |        |             |
|               | Videos                        | 🗎 Cisc      | oUserAgent               | 4/4/2017 10:27 AM  | SQL Server Compact Edition Database File |   |      | 212 KB |             |
|               | This DC                       | 🗟 msd       | ia80.dll                 | 9/22/2005 8:39 PM  | Application extension                    |   |      | 874 KB |             |
| * =           | This PC                       | 📄 trigg     | gerfullhinv              | 7/18/2016 7:02 PM  | Text Document                            |   |      | 1 KB   |             |
| >             | Desktop                       | 🗋 User      | AgentEncryptionBytes.bin | 4/4/2017 10:16 AM  | BIN File                                 |   |      | 1 KB   |             |
| >             | Documents                     |             |                          |                    |                                          |   |      |        |             |
| >             | <ul> <li>Downloads</li> </ul> |             |                          |                    |                                          |   |      |        |             |
| > 👌           | Music                         |             |                          |                    |                                          |   |      |        |             |
| >             | Pictures                      |             |                          |                    |                                          |   |      |        |             |
| >             | Videos                        |             |                          |                    |                                          |   |      |        |             |
| > =           | OSDisk (C:)                   |             |                          |                    |                                          |   |      |        |             |
| > =           | Shared Folders (              |             |                          |                    |                                          |   |      |        |             |
| > 🥔<br>12 ite | Network                       | ~           |                          |                    |                                          |   |      |        |             |

### 第4步:刪除此UserAgentEncryptionBytes.bin檔案。

| File       | Home           | Share         | View     |                            |                    |                                                                                                    |      |                    | ~ ( |
|------------|----------------|---------------|----------|----------------------------|--------------------|----------------------------------------------------------------------------------------------------|------|--------------------|-----|
| ← →        | · 🛧 🐂          | > This        | PC > OS  | Disk (C:) >                |                    |                                                                                                    | ٽ ~  | Search OSDisk (C:) | Q   |
| 📌 Q        | uick access    | ^             | Name     | ^                          | Date modified      | Туре                                                                                                    | Size |                    |     |
|            | Desktop 🧳      | *             | ggsgs    | sccmclient                 | 7/19/2016 1:07 PM  | File folder                                                                                                    |      |                    |     |
| <b>a</b>   | Documents      |               | IT_Lo    | gs                         | 4/4/2017 8:58 AM   | File folder                                                                                                    |      |                    |     |
|            | Downloads      |               | Oracl    | e                          | 4/4/2017 8:57 AM   | File folder                                                                                                    |      |                    |     |
|            | Distance (     |               | PerfL    | ogs                        | 10/30/2015 3:24 AM | File folder                                                                                                    |      |                    |     |
|            | Pictures )     | *             | Progr    | am Files                   | 4/4/2017 9:22 AM   | File folder                                                                                                    |      |                    |     |
|            | Desktop        |               | Progr    | am Files (x86)             | 4/4/2017 9:20 AM   | File folder                                                                                                    |      |                    |     |
| ا <b>ا</b> | Music          |               | Users    |                            | 7/18/2016 2:04 PM  | File folder                                                                                                    |      |                    |     |
|            | Temp           |               | - Wind   | ows                        | 4/4/2017 10:04 AM  | File folder                                                                                                    |      |                    |     |
|            | /ideos         |               | 📸 Cisco  | UserAgent                  | 4/4/2017 10:28 AM  | SQL Server Compact Edition Database File                                                                                                    |      | 212 KB             |     |
| Т          | in DC          |               | 🗟 msdia  | a80.dll                    | 9/22/2005 8:39 PM  | Application extension                                                                                                    |      | 874 KB             |     |
|            | IIS PC         |               | 📄 trigge | erfullhinv                 | 7/18/2016 7:02 PM  | Text Document                                                                                                    |      | 1 KB               |     |
|            | Desktop        |               | User/    | ContEncontionPutor bin     | 4/4/2017 10:16 AM  | BIN File                                                                                                    |      | 1 KB               |     |
|            | Documents      |               |          | Open with                  |                    |                                                                                                    |      |                    |     |
| - 🕂 I      | Downloads      |               |          | Scan with Windows Defender |                    |                                                                                                    |      |                    |     |
| 🌙 👌 I      | Music          |               |          | Scan for threats           |                    |                                                                                                    |      |                    |     |
|            | Pictures       |               |          | Sourcefire                 | >                  |                                                                                                    |      |                    |     |
|            | /ideos         |               |          | Restore previous versions  |                    |                                                                                                    |      |                    |     |
| <u> </u>   | OSDisk (C:)    |               |          | Send to                    | <u> </u>           |                                                                                                    |      |                    |     |
| = :        | Shared Folders | s C           |          |                            |                    |                                                                                                    |      |                    |     |
| - N        | ab             |               |          | Cut                        |                    |                                                                                                    |      |                    |     |
| 12 itom    | etwork         | v<br>lected 2 | Abstac   | Сору                       |                    |                                                                                                    |      |                    | 8 6 |
| 12 item    | s intenisei    | lected 2      | - bytes  | Create shortcut            |                    |                                                                                                    |      |                    |     |
|            |                |               |          | 😌 Delete                   |                    | and the second second s |      |                    |     |
|            |                |               |          | 💡 Rename                   |                    |                                                                                                    |      |                    |     |
|            |                |               |          | Properties                 |                    |                                                                                                    |      |                    |     |

### 第5步:刪除CiscoUserAgent檔案,該檔案是SQL Server Compact Edition資料庫檔案。

| 🟪   💆 📑 🖛   OSDisk (C:)                                                                    |                            |                    |                                          |   |      | - 0                |
|--------------------------------------------------------------------------------------------|----------------------------|--------------------|------------------------------------------|---|------|--------------------|
| File     Home     Share $\leftarrow$ $\rightarrow$ $\uparrow$ $\blacksquare$ $\rightarrow$ | View<br>PC > OSDisk (C:) > |                    |                                          | ~ | Ū    | Search OSDisk (C:) |
| 🖈 Quick access                                                                             | Name                       | Date modified      | Туре                                     |   | Size |                    |
| Desktop 🖈                                                                                  | 📙 ggsgsccmclient           | 7/19/2016 1:07 PM  | File folder                              |   |      |                    |
| 🛱 Documents 🖈                                                                              | IT_Logs                    | 4/4/2017 8:58 AM   | File folder                              |   |      |                    |
| L Downloads                                                                                |                            | 4/4/2017 8:57 AM   | File folder                              |   |      |                    |
|                                                                                            | PerfLogs                   | 10/30/2015 3:24 AM | File folder                              |   |      |                    |
|                                                                                            |                            | 4/4/2017 9:22 AM   | File folder                              |   |      |                    |
| Desktop                                                                                    | Program Files (x86)        | 4/4/2017 9:20 AM   | File folder                              |   |      |                    |
| J Music                                                                                    | Users                      | 7/18/2016 2:04 PM  | File folder                              |   |      |                    |
| Temp                                                                                       | Windows                    | 4/4/2017 10:04 AM  | File folder                              |   |      |                    |
| 📑 Videos                                                                                   | CiscoUserAgent             | 4/4/2017 10:28 AM  | SQL Server Compact Edition Database File |   | 2    | 12 KB              |
| This PC                                                                                    | Scan with Windows Defender | 05 8:39 PM         | Application extension                    |   | 8    | 74 KB              |
| Deckton                                                                                    | t Open with                | 16 7:02 PM         | Text Document                            |   |      | 1 KB               |
| Documents                                                                                  | Scan for threats           |                    |                                          |   |      |                    |
| Downloads                                                                                  | Sourcefire                 | >                  |                                          |   |      |                    |
| b Music                                                                                    | Restore previous versions  |                    |                                          |   |      |                    |
| Pictures                                                                                   | Send to                    | >                  |                                          |   |      |                    |
| Videos                                                                                     | Cut                        |                    |                                          |   |      |                    |
| SDisk (C:)                                                                                 | Сору                       |                    |                                          |   |      |                    |
| 🛖 Shared Folders (                                                                         | Create shortcut            |                    |                                          |   |      |                    |
| 🔿 Network 🗸 🗸                                                                              | 💎 Delete                   |                    |                                          |   |      |                    |
| 11 items 1 item selected 2                                                                 | 12 KB 💔 Rename             |                    |                                          |   |      |                    |
|                                                                                            | Properties                 | Edda and           | I MARINA CONTRACTOR                      |   |      |                    |

**第6步:**返回services.msc。按一下右鍵Cisco User Agent服務,選擇**Properties**,然後選擇**Log On**頁籤,將使用者配置為AD使用者登入。完成後按一下**Apply**。

| Services         |                                                                                                    |                                                                                      |                       |                                                                                                    |                                                                | - 🗆                                                                                                    | $\times$                                                           |
|------------------|----------------------------------------------------------------------------------------------------|--------------------------------------------------------------------------------------|-----------------------|----------------------------------------------------------------------------------------------------|----------------------------------------------------------------|----------------------------------------------------------------------------------------------------|--------------------------------------------------------------------|
| File Action View | Help                                                                                                    |                                                                                      |                       |                                                                                                    |                                                                |                                                                                                    |                                                                    |
| File Action View | Help<br>Cisco Firepower User Ag<br>General Log On Reco<br>Log on as:<br>O Local System accour<br>Allow service to in<br>O This account:<br>Password:<br>Confirm password: | ent for Active Directory P<br>very Dependencies<br>It<br>teract with desktop<br>test | Properties (Local C > | cription<br>litates t<br>/ides su<br>cesses in<br>/ides inf<br>lia Man<br>pmatica<br>sfers fil<br>dows in                            | Status<br>Running<br>Running<br>Running<br>Running<br>Running  | Startup Type<br>Manual (Trig<br>Manual<br>Manual<br>Manual<br>Automatic<br>Disabled<br>Automatic (D<br>Automatic                                            | Log ^<br>Loc<br>Loc<br>Loc<br>Loc<br>Loc<br>Loc<br>Loc<br>Loc      |
| t                | Evtended (Standard /                                                                                                    | OK (                                                                                 | Cancel Apply          | Base Fil<br>SVC hos<br>WBENG<br>bles wir<br>Bluetoo<br>service<br>ies user<br>o AnyC<br>s netwo<br>bles Cis<br>ples Cis<br>vides inf | Running<br>Running<br>Running<br>Running<br>Running<br>Running | Automatic<br>Manual<br>Manual (Trig<br>Manual (Trig<br>Manual (Trig<br>Manual<br>Manual<br>Automatic<br>Automatic<br>Automatic<br>Automatic<br>Manual (Trig | Loc<br>Loc<br>Loc<br>Loc<br>Loc<br>Loc<br>Loc<br>Loc<br>Loc<br>Loc |
|                  | Extended Standard                                                                                                    |                                                                                      |                       |                                                                                                    |                                                                |                                                                                                    |                                                                    |

**第7步:**在services.msc上,按一下**Cisco Firepower User Agent** for Active Directory服務的**啟動**。

| 🍓 Services         |                                     |                               |               |         | - 🗆          | ×     |
|--------------------|-------------------------------------|-------------------------------|---------------|---------|--------------|-------|
| File Action View   | Help                                |                               |               |         |              |       |
| ♦ ♦ 0              | ) 📑 🛛 🖬 🕨 🖬 🗤                       |                               |               |         |              |       |
| 🔍 Services (Local) | Services (Local)                    | -                             |               |         |              |       |
|                    | Cisco Firepower User Agent for      | Name                          | Description   | Status  | Startup Type | Log ^ |
|                    | Active Directory                    | Application Information       | Facilitates t | Running | Manual (Trig | Loc   |
|                    | Start the service                   | Application Layer Gateway     | Provides su   |         | Manual       | Loc   |
|                    |                                     | Application Management        | Processes in  | Running | Manual       | Loc   |
|                    |                                     | AppX Deployment Service (     | Provides inf  |         | Manual       | Loc   |
|                    | Polls network logon information     | Arellia Agent                 | Arellia Man   | Running | Automatic    | Loc   |
|                    | from Active Directory servers and   | Auto Time Zone Updater        | Automatica    |         | Disabled     | Loc   |
|                    | reports user to IP address mappings | Background Intelligent Tran   | Transfers fil | Running | Automatic (D | Loc   |
|                    | to Firepower Management Centers     | Background Tasks Infrastru    | Windows in    | Running | Automatic    | Loc   |
|                    |                                     | Base Filtering Engine         | The Base Fil  | Running | Automatic    | Loc   |
|                    |                                     | BitDefender Threat Scanner    | scan          |         | Manual       | Loc   |
|                    |                                     | BitLocker Drive Encryption    | BDESVC hos    |         | Manual (Trig | Loc   |
|                    |                                     | Block Level Backup Engine     | The WBENG     |         | Manual       | Loc   |
|                    |                                     | Bluetooth Handsfree Service   | Enables wir   |         | Manual (Trig | Loc   |
|                    |                                     | RIuetooth Support Service     | The Bluetoo   |         | Manual (Trig | Loc   |
|                    |                                     | SranchCache                   | This service  |         | Manual       | Net   |
|                    |                                     | Certificate Propagation       | Copies user   | Running | Manual       | Loc   |
|                    |                                     | Cisco AnyConnect Secure       | Cisco AnyC    | Running | Automatic    | Loc   |
|                    |                                     | Cisco Firepower User Agent    | Polls netwo   |         | Automatic    | Loc   |
|                    |                                     | Cisco Media Services Interfa  | Enables Cis   | Running | Automatic    | Loc   |
|                    |                                     | Cisco MSI Management Ser      | Enables Cis   | Running | Automatic    | Loc   |
|                    |                                     | Client License Service (ClipS | Provides inf  |         | Manual (Trig | Loc ⊻ |
|                    |                                     | <                             |               |         |              | >     |
|                    | Extended Standard                   |                               |               |         |              |       |

### **第8步:**驗證UserAgentEncryptionBytes.bin檔案的大小。不應為0 KB。

|                               | s PC > OSDISK (C:)           |                    |                                          | ∿ ©  | Search OSDisk (C:) |  |
|-------------------------------|------------------------------|--------------------|------------------------------------------|------|--------------------|--|
| Quick access                  | Name                         | Date modified      | Туре                                     | Size |                    |  |
| Desktop 🖈                     | ggsgsccmclient               | 7/19/2016 1:07 PM  | File folder                              |      |                    |  |
| Documents 🖈                   | IT_Logs                      | 4/4/2017 8:58 AM   | File folder                              |      |                    |  |
| Downloads 🖈                   | Oracle                       | 4/4/2017 8:57 AM   | File folder                              |      |                    |  |
| Dictures                      | PerfLogs                     | 10/30/2015 3:24 AM | File folder                              |      |                    |  |
|                               |                              | 4/4/2017 9:22 AM   | File folder                              |      |                    |  |
| Desktop                       | Program Files (x86)          | 4/4/2017 9:20 AM   | File folder                              |      |                    |  |
| Music                         | Users                        | 7/18/2016 2:04 PM  | File folder                              |      |                    |  |
| Temp                          | Windows                      | 4/4/2017 10:04 AM  | File folder                              |      |                    |  |
| Videos                        | 😭 CiscoUserAgent             | 4/4/2017 10:36 AM  | SQL Server Compact Edition Database File | 2    | 12 KB              |  |
| This DC                       | msdia80.dll                  | 9/22/2005 8:39 PM  | Application extension                    | 8    | 74 KB              |  |
| This PC                       | 📄 triggerfullhinv            | 7/18/2016 7:02 PM  | Text Document                            |      | 1 KB               |  |
| Desktop                       | UserAgentEncryptionBytes.bin | 4/4/2017 10:35 AM  | BIN File                                 |      | 1 KB               |  |
| Documents                     |                              |                    |                                          |      |                    |  |
| <ul> <li>Downloads</li> </ul> |                              |                    |                                          |      |                    |  |
| Music                         |                              |                    |                                          |      |                    |  |
| Pictures                      |                              |                    |                                          |      |                    |  |
| Videos                        |                              |                    |                                          |      |                    |  |
| OSDisk (C:)                   |                              |                    |                                          |      |                    |  |
| Shared Folders ())            |                              |                    |                                          |      |                    |  |
|                               |                              |                    |                                          |      |                    |  |

**第9步:**將域控制器和Firepower管理中心新增到使用者代理客戶端。請務必先新增域控制器/本地主 機,然後再將Firepower管理中心新增到使用者代理。

| Active Directory Servers                                 |                                                                     |                        |                 |                          |           |
|----------------------------------------------------------|---------------------------------------------------------------------|------------------------|-----------------|--------------------------|-----------|
| Host                                                     | Polling Status                                                      | Last Polled            | Real-time Statu | us Last Real-time Report | Real-time |
| Active Directory Server Po<br>Active Directory Server Ma | Server Name/IP Address:<br>Domain:<br>Authorized User:<br>Password: | r Configur —<br>domain |                 | A                        | dd Remove |
|                                                          | Local Login IP Address:                                             | <select></select>      | ~               |                          |           |

#### 參考資料

- Firepower使用者代理配置指南2.3
- <u>如果使用者代理無法將服務帳戶轉換為安全識別符號(CSCuw20184),則停止離線</u>
- <u>向Sourcefire使用者代理使用的Active Directory使用者帳戶授予最低許可權</u>